## TW-EAV510: SONERA VIIHDE -ASETUKSET ETHERNET-LIITTYMÄSSÄ

Kirjaudutaan laitteen hallintaan osoitteessa 192.168.0.254 (admin/admin)

Muutetaan laitteesta haluttu LAN-portti WAN-portiksi linkin ohjeen mukaisesti

https://www.telewell.fi/files/TW-EAV510\_WAN\_reitittimena.pdf

Kun yllä oleva muutos on tehty, tehdään vielä seuraava muutos

Valitaan kohta Lisäasetukset / Ulkoverkon palvelu ja klikataan lisää-painiketta

Seuraavassa ikkunassa valitaan ethernet WAN -rajapinta (esimerkissä eth0/EWAN) -> seuraava

# Ulkoverkon ohjelmistorajapintojen konfigurointi

Valitse layer 2 -tason ohjelmistorajapinta

| eth0/EWA | N ▼      |
|----------|----------|
| Takaisin | Seuraava |

Seuraavaksi valitaan seuraavat asetukset:

- Ulkoverkon tyyppi = IP over ethernet
- 802 IP etuoikeus = 1
- 802.1Q VLAN ID = 252
- verkkoprotokollan valinta IPv4&IPv6
  - o seuraava

## Ulkoverkon asetukset

Valitse ulkoverkon tyyppi:

- PPP over Ethernet (PPPoE)
- IP over Ethernet
- Bridging
- Salli IGMP Multicast lähde

| (uvaus: ip | e_eth0 |
|------------|--------|
|------------|--------|

Merkitty liikenne (tagged) ,anna 802.1P etuoikeus ja 802.1Q VLAN ID. Merkitsemätön liikenne (untagged),aseta -1 molempiin kenttiin 802.1P etuoikeus ja 802.1Q VLAN ID.

802.1P Etuoikeus [0-7]:

802.1Q VLAN ID [0-4094]:

Valitse VLAN TPID:

Verkkoprotokollan valinta: IPv4&IPv6(Dual Stack) •

in Frain Fo(Baan Otaon)

Seuraava

Takaisin

1 252 Valitse TPID V

## Seuraavaan ikkunaan ei tehdä muutoksia -> seuraava

#### Ulkoveron IP-asetukset

Syötä omalta operaattoriltasi saadut ulkoverkon IP-tiedot. Huomautus: Jos 'Hae IP-osoite automaattisesti' on valittuna, DHCP on päällä IPoE-tilassa. Jos 'Käytä seuraavia IP-osoitteita' on valittuna, syötä ulkoverkon IP-osoite, aliverkon peite sekä oletusyhdyskäytävä.

| <ul> <li>Hae IP-osoite automaatt</li> </ul> | tisesti                   | 27 C                        |
|---------------------------------------------|---------------------------|-----------------------------|
| option 60 valmistajan tunnus:               |                           |                             |
| Optio 61 IAID:                              |                           | (8 heksadesimaalia merkkiä) |
| Optio 61 DUID:                              | (heksadesimaalia merkkiä) |                             |
| Optio 125:<br>O Käytä seuraavia IP-osoitt   | Pois päältä<br>teita:     | O Päälle                    |
| Ulkoverkon IP-osoite:                       |                           |                             |
| Ulkoverkon aliverkonpeite:                  |                           |                             |
| Ulkvoerkon oletusyhdyskäytäv                | /ä:                       |                             |

Syötä omalta operaattoriltasi saadut ulkoverkon IPv6-tiedot.

Huomautus:

Jos 'Hae IPv6-osoite automaattisesti' on valittuna, DHCPv6 on päällä IPoE-tilassa.

Jos 'Käytä seuraavia IPv6-osoitteita' on valittuna, syötä ulkoverkon IPv6-osoite, aliverkon peite sekä oletusyhdyskäytävä.

Hae IPv6-osoite automaattisesti

Dhcpv6-osoitteen antaminen (IANA)

Dhcpv6-etuliitteen haku (IAPD)

Käytä seuraavia IPv6-osoitteita:

WAN IPv6 osoite/liitteen pituus:

Määrittele seuraava hyppy IPv6-osoitteelle. Huomautus: Tämä osoite vii olla joke paikallinne tai julkinen IPv6-osoite.

Ulkoverkon seuravva-hyppy ja sen IPv6-osoite:

MTU:

1500

Seuraavaan ikkunaan valitaan asetukset:

- NAT päälle
- Palomuuri päälle
- IGMP Multicast välityspalvelin päälle
  - o Seuraava

## NAT-asetukset

Liikenteen osoitteiden muunnos (NAT) mahdollistaa yhden julkisen IP-osoitteen jakamisen sisäverkkoon kaikille laitteille.

- NAT päälle
- Fullcone NAT päälle
- Palomuuri päälle

## **IGMP Multicast**

- IGMP Multicast välityspalvelin Päälle
- IGMP Multicast liikenteen lähde
- MLD-välityspalvelin
- MLD-lähde

Takaisin Seuraava

Seuraavassa ikkunassa valitaan eth0.2 ja siirretään se vasemmalle näyttävästä nuolesta vasemmanpuoleiseen laatikkoon -> seuraava

# Reititys -- Oletusyhdyskäytävä

Oletusyhdyskäytävä listassa voi olla useita ulkoverkon portteja ja niiden järjestestys (

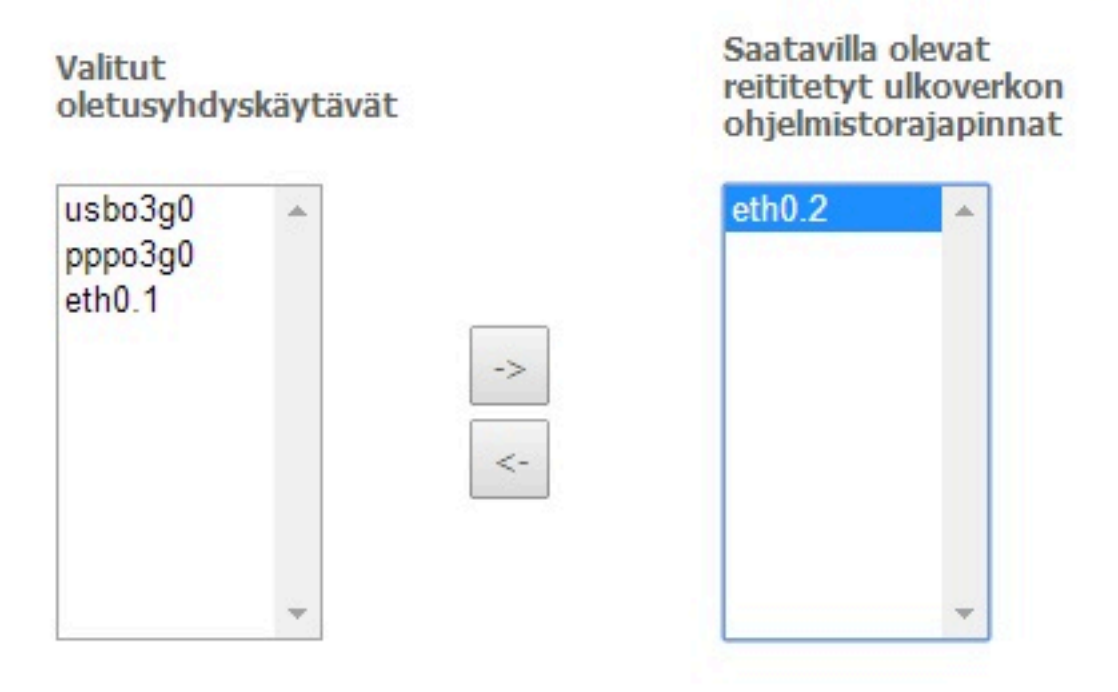

IPv6: Valitse oletusyhdyskäytävä IPv6 liikenteelle

Valitut ulkoverkon oletusyhdyskäytävät ipoe\_eth0/eth0.1 <

Takaisin Seuraava

# Seuraavassa ikkunassa valitaan eth0.2 ja siirretään se vasemmalle näyttävästä nuolesta vasemmanpuoleiseen laatikkoon -> seuraava

#### Nimipalvelin (DNS) konfigurointi

Valitse nimipalvelin käytössä olevan ulkoverkon ohjelmistorajapinnan mukaan(WAN) tai käytä kiinteää nimipalvelinosoitett nimipalvelinpalvelin rajapinnat —> käytetään ylinpämä olevaa oletus nimipalvelinpalvelinta kohteena. Järjestystä voi r

#### Valitse nimipalvelinliikenteelle haluttu ulkoverkon ohjelmistorajapinta:

| Valitse<br>nimipalvelinpa<br>ohjelmistoraj | alvelimen<br>apinta |    | Käytettävis<br>ulkoverkon<br>ohjelmistora | sä olevat<br>ajapinnat |
|--------------------------------------------|---------------------|----|-------------------------------------------|------------------------|
| usbo3g0<br>pppo3g0<br>eth0.1               |                     | -> | eth0.2                                    |                        |
| 15                                         |                     |    |                                           | -                      |

Käytä seuraavia IP-osoitteita:

| Ensisijainen nimipalvelin: |  |
|----------------------------|--|
| Toissijainen nimipalvelin: |  |

IPv6: Valitse määritelty ulkoverkon rajapinta IPv6 nimipalvelinpalveluun tai aseta kiinteä IPV6 nimipalvelinpalvelun osoite Jos määrittelet ulkoverkon IPv6-nimipalvelinpalvelun niin DHCPv6 käyttää asiakaskoneissa samaa nimipalvelinpalvelua

Hae IPv6 nimipalvelinpalvelin tiedot ulkoverkosta:

Ulkoverkko (WAN) valittu: ipoe\_eth0/eth0.1 🔻

Käytä seuraavaa kiinteätä IPv6-nimipalvelinosoitetta:

Ensisijainen IPv6-nimipalvelin:

Toissijainen IPv6-nimipalvelin:

# Nyt asetukset ovat valmiit, klikataan käytä/tallenna

## Ulkoverkon asetukset - Yhteenveto

Varmista, että asetukset vastaavat operaattoriltasi saatuja asetuksia.

| Yhteystapa:                    | IPoE        |
|--------------------------------|-------------|
| NAT:                           | Päälle      |
| Full Cone NAT:                 | Pois päältä |
| Palomuuri:                     | Päälle      |
| IGMP-välityspalvelin:          | Päälle      |
| IGMP Multicast Source Päälle:  | Päälle      |
| MLD Multicast Välityspalvelin: | Pois päältä |
| MLD Multicast Source Päälle:   | Pois päältä |
| Laatuluokitusasetukset:        | Pois päältä |

Klikkaa 'Käytä/Tallenna' ottaaksesi ohjelmsitorajapinta käyttöön. Klikkaa 'Takaisin' tehdäksesi muutoksia.

Takaisin Käytä/Tallenna

# Ulkoverkon asetuksiin ilmestyy toinenkin ethernet-rajapinta

#### Ulkoverkon asetukset

Valitse Lisää, Poista tai Muokkaa konfiguroidaksesi ulkoverkon palveluita.

| Liitäntä | Selitys       | Тууррі | Vlan8021p | VlanMuxId | VlanTpid | IGMP-välityspalvelin | IGMP-lähde  | NAT    | Palomuuri | IPv6        | MLD-välityspalvelin | MLD-lähde   | Poista | Muokkaa |
|----------|---------------|--------|-----------|-----------|----------|----------------------|-------------|--------|-----------|-------------|---------------------|-------------|--------|---------|
| eth0.1   | ipoe_eth0     | IPoE   | N/A       | N/A       | N/A      | Päälle               | Päälle      | Päälle | Päälle    | Päälle      | Päälle              | Päälle      |        | Muokkaa |
| eth0.2   | ipoe_eth0.252 | IPoE   | 1         | 252       | 0x0      | Päälle               | Päälle      | Päälle | Päälle    | Päälle      | Pois päältä         | Pois päältä |        | Muokkaa |
| usbo3g0  | 3G_LTE0       | Suora  | N/A       | N/A       | N/A      | Pois päältä          | Pois päältä | Päälle | Päälle    | Pois päältä | Pois päältä         | Pois päältä |        |         |
| pppo3g0  | 3G_LTE0       | PPP    | N/A       | N/A       | N/A      | Pois päältä          | Pois päältä | Päälle | Päälle    | Pois päältä | Pois päältä         | Pois päältä |        |         |

Lisää Poista

Tarvittaessa, jos kuva pätkii, voi kohdassa Lisäasetukset / Multicast muuttaa IGMP-asetuksen Robustness –arvoksi 100.

## Multicast-etusija:

Pois päältä 🔻 Alhaisempi arvo, korke

## IGMP-asetukset

Syötä IGMP-protokolla asetuskentät, jos haluat muokata oletusarvoja.

| 2  |  |  |
|----|--|--|
| 60 |  |  |
| 4  |  |  |
| 4  |  |  |
| 45 |  |  |
| 25 |  |  |
| 10 |  |  |
| 25 |  |  |
|    |  |  |
|    |  |  |

# MLD-konfiguraation

Määrittele MLD-protokollan (IPv6 Multicast) asetuskentät, jos haluat muuttaa oletusarvoja.

| Oletusversio:                           | 2   |
|-----------------------------------------|-----|
| Kyselyn aikaväli:                       | 125 |
| Kyselyn vastausaikaväli:                | 10  |
| Viimeisin "Member Query Interval":      | 10  |
| Robustness arvo:                        | 2   |
| Maksimi Multicast-ryhmät:               | 10  |
| Maksimi Multicast-tietolähteet (mldv2): | 10  |
| Maksimi "Multicast Group Members":      | 10  |
| Nopea poistuminen ryhmästä sallittu:    |     |
|                                         |     |

Käytä/Tallenna